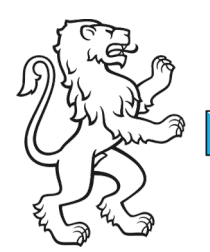

Kanton Zürich Bildungsdirektion **Mittelschul- und Berufsbildungsamt** Digital Service Center Sek II

Kontakt: Mittelschul- und Berufsbildungsamt, Digital Service Center Sek II, Ausstellungsstrasse 80, 8090 Zürich Telefon 043 259 77 27

27. Juni 2024 1/25

#### Schulungsunterlagen IKT Sek II

Die Screenshots in dieser Anleitung wurden mit einem Lehrpersonen-Account (...@edu.zh.ch) erstellt. Lernende verwenden an diesen Stellen der Anleitung ihre Lernenden-Adresse (...@stud.edu.zh.ch)

### Anleitung BYOD für macOS einrichten (Lehrpersonen, Verwaltung, Personal)

#### Inhalt

| Anleitung BYOD für macOS einrichten (Lehrpersonen, Verwaltung, Personal) | 1  |
|--------------------------------------------------------------------------|----|
| Ausgangslage                                                             | 1  |
| Voraussetzungen                                                          | 2  |
| Ihr persönliches Gerät für die neue Cloud-Umgebung einrichten            | 3  |
| Gerät in die neue Cloud-Umgebung aufnehmen.                              | 3  |
| Microsoft Outlook einrichten                                             | 14 |
| Microsoft Teams einrichten                                               | 18 |
| Microsoft OneDrive einrichten                                            | 20 |
|                                                                          |    |

# Ausgangslage

Dieses Dokument beschreibt die notwendigen Schritte, um ihr persönliches Gerät (nachfolgend Bring Your Own Device = BYOD genannt) für die EDU-Cloud Benutzung des Kanton Zürich einzurichten.

**Wichtig!** Befolgen Sie bitte diese Anleitung Schritt für Schritt. Eine fehlerhafte oder falsche Handhabung kann zu Problemen oder Fehlfunktionen führen.

| Bildungsdirektion                  |
|------------------------------------|
| Mittelschul- und Berufsbildungsamt |
| 2/25                               |

### Voraussetzungen

Um Ihr Apple BYOD in die EDU-Cloud Umgebung zu integrieren, benötigen sie Folgendes.

- Persönliches Gerät mit mindestens Apple macOS BigSur 11 und lokalem Administratorenrecht.
- Ihr BYOD muss den minimalen Organisationrichtlinien entsprechen
  - macOS BigSur 11 oder neuer
  - Sicherheitsupdates auf dem neusten Stand
  - Lokale Firewall aktiviert
  - Festplattenverschlüsselung FileVault aktiviert
- Microsoft Unternehmensportal. <u>Direkter Download von Microsoft Unternehmenspor-</u> tal.
- Microsoft Office 365. Kann in Ihren Microsoft Konto unter <u>Startseite | Microsoft 365</u> runtergeladen werden
- Microsoft Teams für Schulen und Lernende. Kann unter <u>Microsoft Teams für Schu-</u> len und Lernende | <u>Microsoft Education</u> runtergeladen werden
- Microsoft OneDrive. Ist bei Windows 11 automatisch vorinstalliert. Windows 10 Benutzerinnen und Benutzer können OneDrive hier herunterladen: <u>Microsoft</u> <u>OneDrive-App</u>
- Persönliches Mobiltelefon und installiertem Microsoft Authenticator oder Yubikey
- Eingerichtetes Zugangs-Konto (Username / persönliches Passwort / Microsoft Authenticator oder Yubikey)
- LAN oder WiFi mit Internet-Zugang
- Safari, Google Chrome oder Microsoft Edge Browser

**Wichtig!** Ihr persönliches Gerät darf nicht durch eine andere Organisation verwaltet werden (z.B. Universität, Fachhochschule etc.). Ist dies der Fall, so kann ihr Device mit grosser Wahrscheinlichkeit nicht für EDU ZH verwendet werden.

Der Grund ist einfach: ein Gerät kann nicht gleichzeitig durch 2 unterschiedliche Organisationen verwaltet werden. Wenden Sie sich bitte an Ihre IT-Verantwortliche oder Ihren IT-Verantwortlichen.

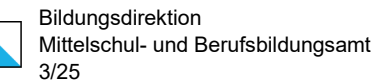

Die Screenshots in dieser Anleitung wurden mit einem Lehrpersonen-Account (...@edu.zh.ch) erstellt. Lernende verwenden an diesen Stellen der Anleitung ihre Lernenden-Adresse (...@stud.edu.zh.ch)

## Ihr persönliches Gerät für die neue Cloud-Umgebung einrichten

### Gerät in die neue Cloud-Umgebung aufnehmen.

Um Ihr Gerät in die neue Umgebung zu integrieren, müssen Sie zuerst das Unternehmensportal von Microsoft installieren.

|    | Sichern unter: CompanyPortal-Ir Tags:                                                                                                    | istaller.pkg                                                                                                    | Download vom Microsoft Un-<br>ternehmensportal.                                                                                            |
|----|----------------------------------------------------------------------------------------------------|----------------------------------------------------------------------------------------------------|----------------------------------------------------------------------------------------------------|
|    | < > 🗮 🗸 🚟 🗸 🔯 Downloads                                                                                                    | 🕤 🔿 Q Suchen                                                                                                    | Direkter Dewpleed von Miere                                                                                                    |
|    | Ordner                                                                                                    | ^ Änderun                                                                                                    | Direkter Download von Micro-                                                                                                    |
|    | Downloaded-SW                                                                                                    | 12.12.20                                                                                                    | son Unternenmensportal                                                                                                    |
|    | in fonts                                                                                                    | 13.11.20                                                                                                    |                                                                                                    |
|    | KXDriver_V841705_230607                                                                                                    | 31.07.20                                                                                                    | Spaigharp Sig dia Datai ing                                                                                                    |
|    | Mac55_2023.07.19-UTAX                                                                                                    | 19.07.20                                                                                                    | Speichem Sie die Datei ins                                                                                                    |
|    | Papercut                                                                                                    | 21.07.20                                                                                                    | Download Verzeichnis Klicken                                                                                                    |
|    | SurfaceLaptop4_BMR_166020_3.292.3                                                                                                    | 11.06.20                                                                                                    |                                                                                                    |
|    | SurfaceLaptopStudio_BMR_176020_9.34.2                                                                                                    | 27.04.2                                                                                                    | Sie auf «Sichern».                                                                                                    |
|    | SurfacePro8_BMR_176020_2.69.4                                                                                                    | 03.05.2                                                                                                    |                                                                                                    |
|    | -                                                                                                    |                                                                                                    |                                                                                                    |
|    | Neuer Ordner                                                                                                    | Abbrechen                                                                                                    |                                                                                                    |
| 1  | Downloads                                                                                                    |                                                                                                    | Starten Sie die Installation in-                                                                                                    |
| 1. | ••• Company Company Co |                                                                                                    | Starten Sie die Installation, in-                                                                                                    |
| 1. | O      Ourribads      Persten     Name     Automo                                                                                                    | EO EV O OV Q                                                                                                    | Starten Sie die Installation, in-<br>dem Sie im Download-Ver-                                                                              |
| 1. | Original Stress                                                                                                    | Image: Construction         Image: Construction                                                                                                    | Starten Sie die Installation, in-<br>dem Sie im Download-Ver-                                                                              |
| 1. | Opymloads      Ferstlen     Alforop     Zuletz benutzt     Programme                                                                                                    | E C ≣ v Ó ⊘ ⊖ v Q<br>Gešte Art Heurgefüjtan v<br>63.3 MS Einfectspaket Heure, 15.15                                                                                                    | Starten Sie die Installation, in-<br>dem Sie im Download-Ver-<br>zeichnis die Datei «Company-                                              |
| 1. | Devenloads      Perstein     Arboo     Zuletzt beruizt     Pergemme     Schröbisch                                                                                                    | (043b Art Herre, 1518)<br>€3.2 MB Einfachspaket Herre, 1518                                                                                                    | Starten Sie die Installation, in-<br>dem Sie im Download-Ver-<br>zeichnis die Datei «Company-<br>Portal-Installer pkg» doppelkli-          |
| 1. | CompanyPortal-Installer.pkg      Downloads      Hore      ArDrop      Zuliet bruikt      Pregamme     Schwibtisch      Downnete                                                                                                    | Image: Construction     Image: Construction       Image: Construction     Image: Construction       Imag                                                                                                    | Starten Sie die Installation, in-<br>dem Sie im Download-Ver-<br>zeichnis die Datei «Company-<br>Portal-Installer.pkg» doppelkli-          |
| 1. | Ourreloads      Fersiten     A/Drop     Zulets themat     Programme     Schrabitisch     Dokumente     Openodads                                                                                                    | Image: Construction     Image: Construction       Image: Construction     Image: Construction       Ima                                                                                                    | Starten Sie die Installation, in-<br>dem Sie im Download-Ver-<br>zeichnis die Datei «Company-<br>Portal-Installer.pkg» doppelkli-<br>cken. |
| 1. |                                                                                                    | E C ≣ v D O V Q<br>Gešta Ar Heurgefigtan v<br>63.2 M8 Einfectspaket Heure, 1516                                                                                                    | Starten Sie die Installation, in-<br>dem Sie im Download-Ver-<br>zeichnis die Datei «Company-<br>Portal-Installer.pkg» doppelkli-<br>cken. |
| 1. |                                                                                                    | Image: Construction     Image: Construction       Image: Construction     Image: Construction       Imag                                                                                                    | Starten Sie die Installation, in-<br>dem Sie im Download-Ver-<br>zeichnis die Datei «Company-<br>Portal-Installer.pkg» doppelkli-<br>cken. |
| 1. |                                                                                                    | E C ∰ v D O v Q<br>Gesta Art Hiszpetigt an v<br>63.7 MB Einfachspaker Hisze, 15.16                                                                                                    | Starten Sie die Installation, in-<br>dem Sie im Download-Ver-<br>zeichnis die Datei «Company-<br>Portal-Installer.pkg» doppelkli-<br>cken. |
| 1. | CompanyPortal-Installer pkg      Dokumidads      Aropo     Zuletto themizt     Programme     Scharbeitsch     Dokumente     Openidads      Ore     Cloud Drive      Tags     Rot                                                                                                    | Image: Construction     Image: Construction       Image: Construction     Image: Construction       Imag                                                                                                    | Starten Sie die Installation, in-<br>dem Sie im Download-Ver-<br>zeichnis die Datei «Company-<br>Portal-Installer.pkg» doppelkli-<br>cken. |
| 1. |                                                                                                    | E C E C C C C C C C C C C C C C C C C C                                                                                                    | Starten Sie die Installation, in-<br>dem Sie im Download-Ver-<br>zeichnis die Datei «Company-<br>Portal-Installer.pkg» doppelkli-<br>cken. |
| 1. |                                                                                                    | E C Control Control Co | Starten Sie die Installation, in-<br>dem Sie im Download-Ver-<br>zeichnis die Datei «Company-<br>Portal-Installer.pkg» doppelkli-<br>cken. |

| Bildur  |
|---------|
| Mittels |
| 4/25    |

Bildungsdirektion Mittelschul- und Berufsbildungsamt 4/25

| 2. | <image/> <image/> <image/> <section-header><text><text><text></text></text></text></section-header>                                                                                                    | Sollte bei Ihnen diese Meldung<br>erscheinen, dann klicken Sie<br>auf «OK».<br>Benutzer, welche diese Mel-<br>dung nicht erhalten haben, fah-<br>ren mit Punkt 5 weiter. |
|----|----------------------------------------------------------------------------------------------------|----------------------------------------------------------------------------------------------------|
| 3. | Image: Constraint of the second second s | Öffnen Sie bei Ihrem Mac die<br>Sicherheitseinstellungen und<br>klicken danach auf «Daten-<br>schutz & Sicherheit».                                                      |
| 4. | Das Öffnen von "CompanyPortal-Installer.pkg" wurde blockiert, da die App nicht<br>von einem verifizierten Entwickler stammt.<br>Dennoch öffr                                                                                                    | Im rechten Fenster scrollen Sie<br>bitte runter Sie folgenden Ab-<br>schnitt sehen (siehe links). Kli-<br>cken Sie auf «Dennoch öff-<br>nen».                            |

| Bil |
|-----|
| Mi  |
| 5/2 |

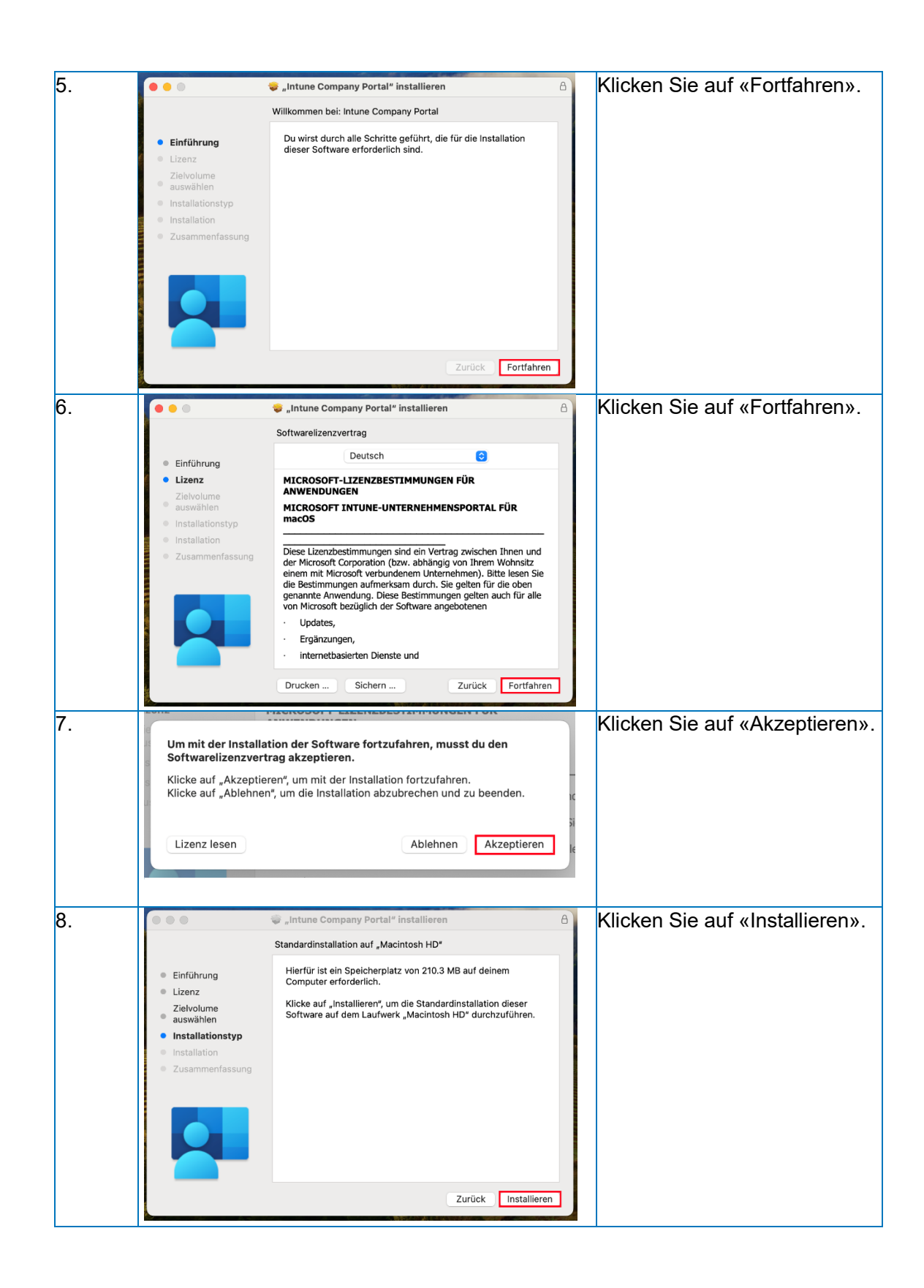

| 1 | Bildungsdirektion                  |
|---|------------------------------------|
|   | Mittelschul- und Berufsbildungsamt |
|   | 6/25                               |

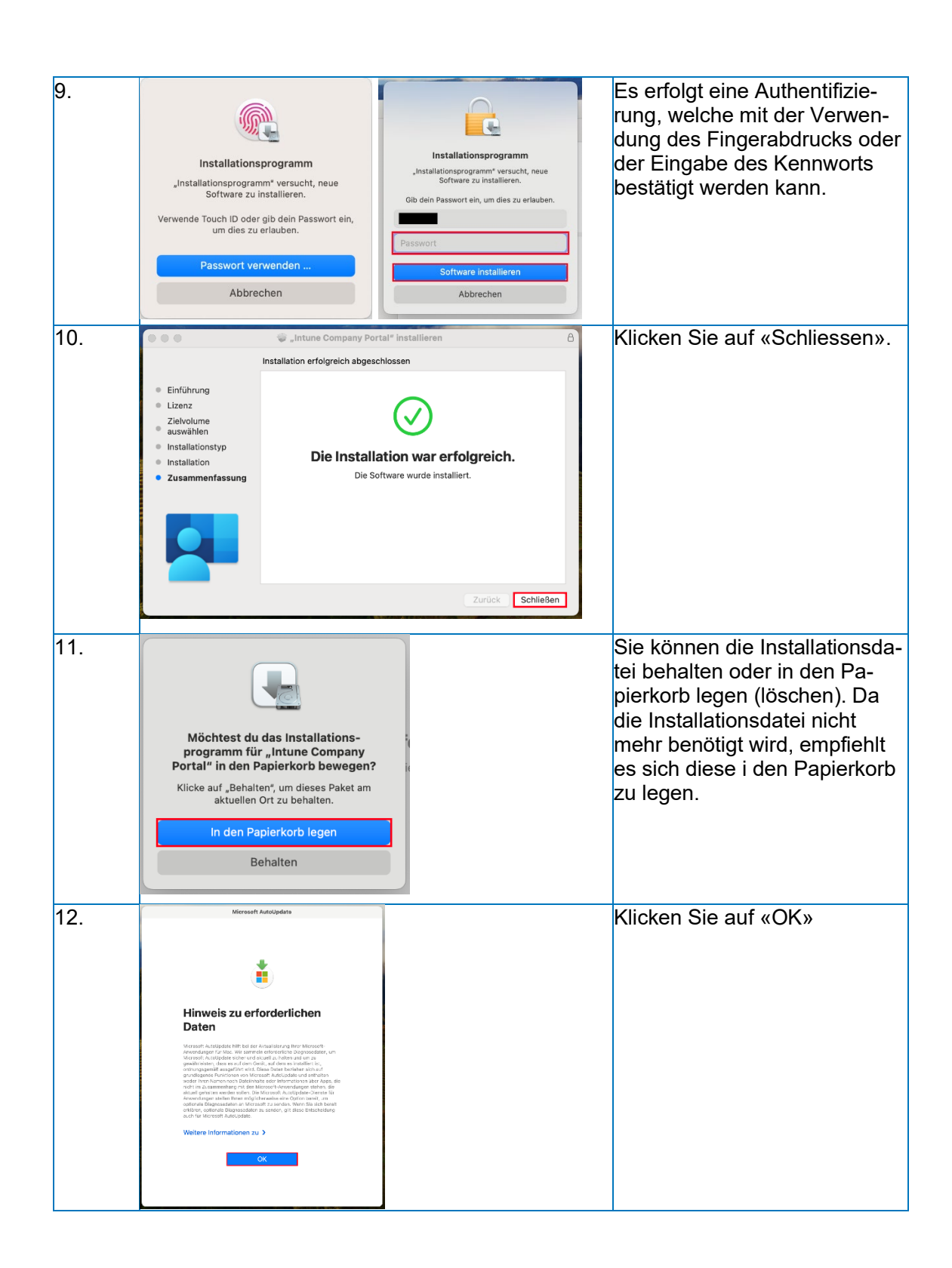

| <br>Bildung |
|-------------|
| Mittelso    |
| 7/25        |

gsdirektion chul- und Berufsbildungsamt

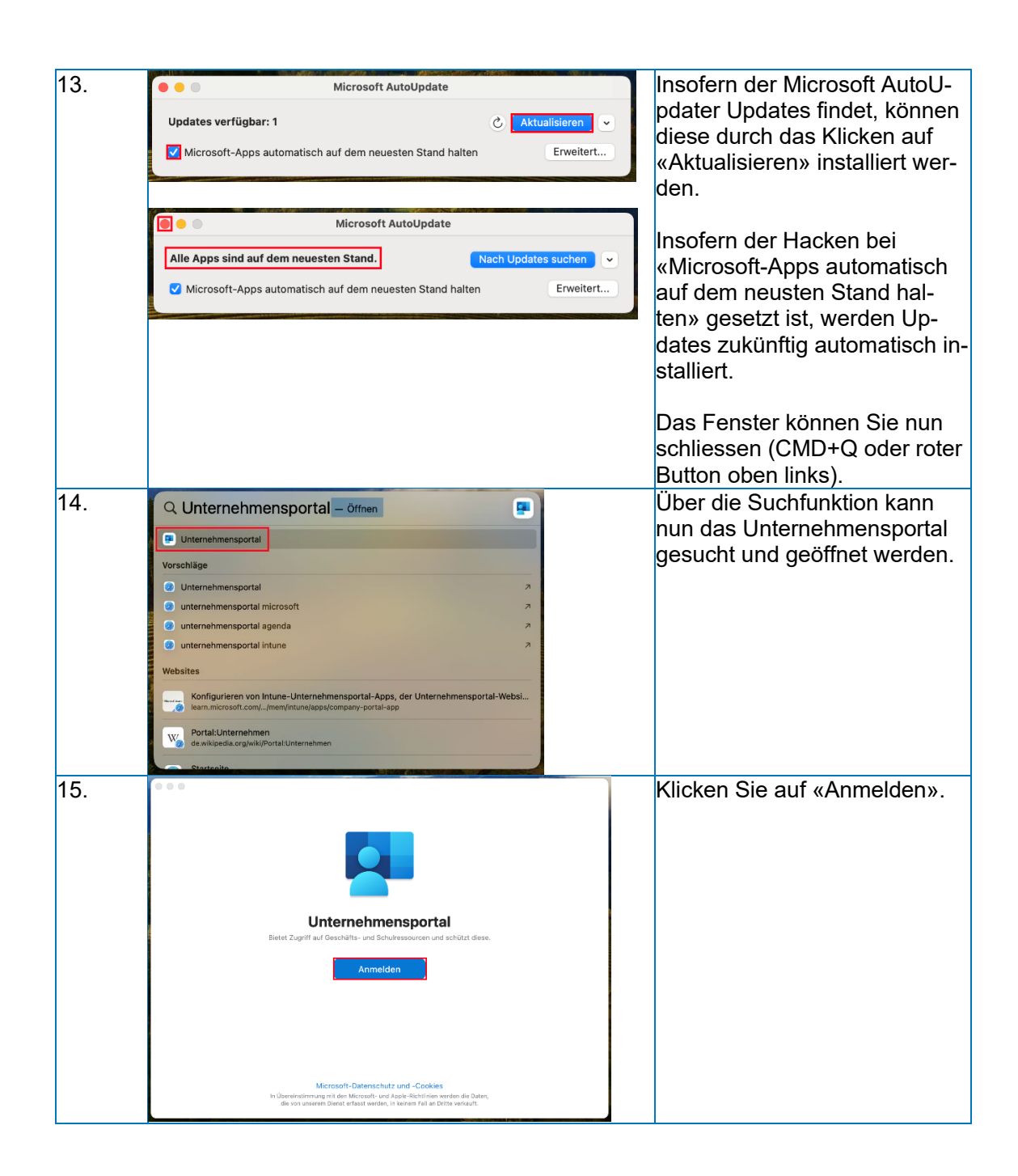

| Bildu |
|-------|
| Mitte |
| 8/25  |

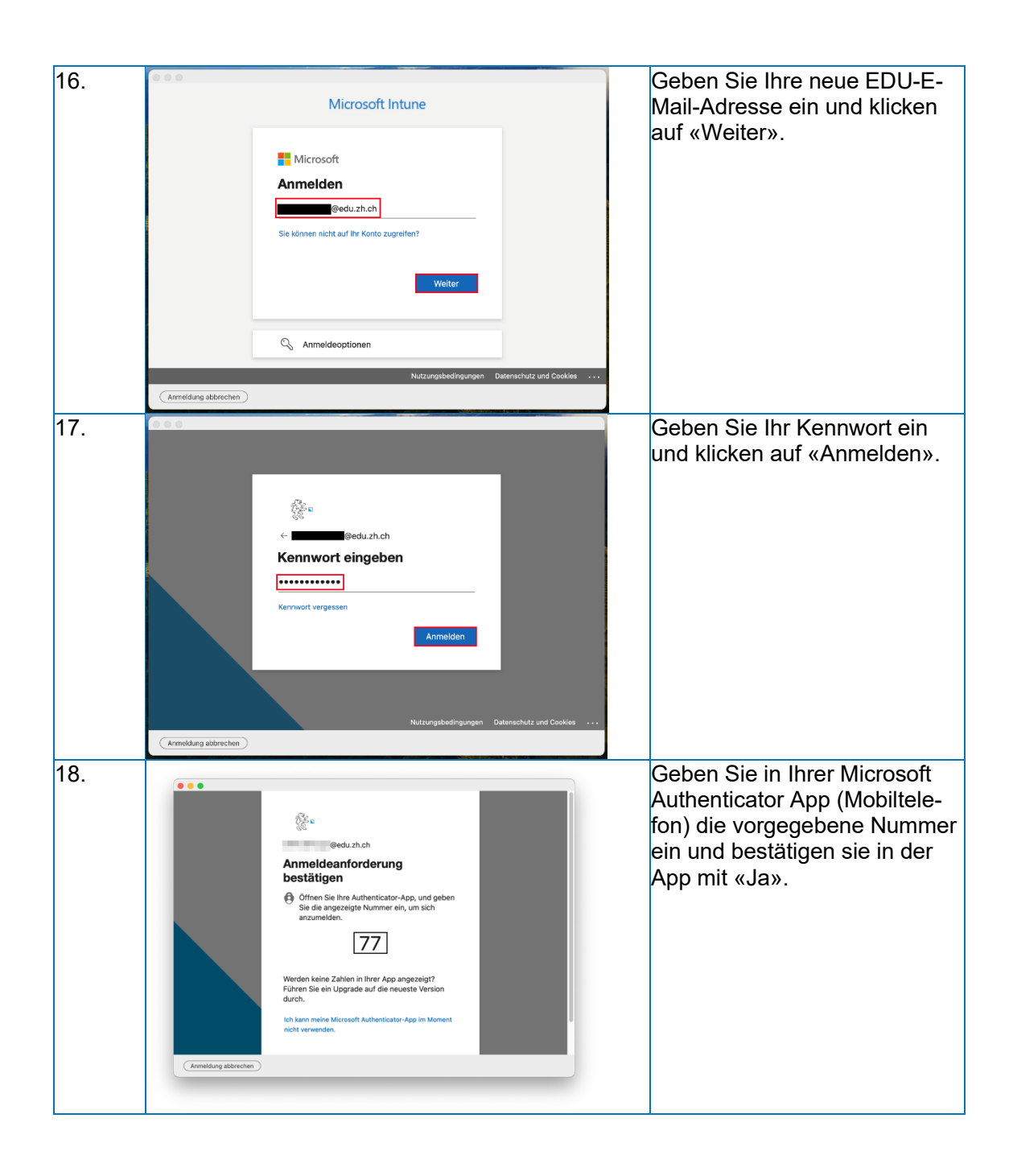

| B |
|---|
| N |
| 9 |

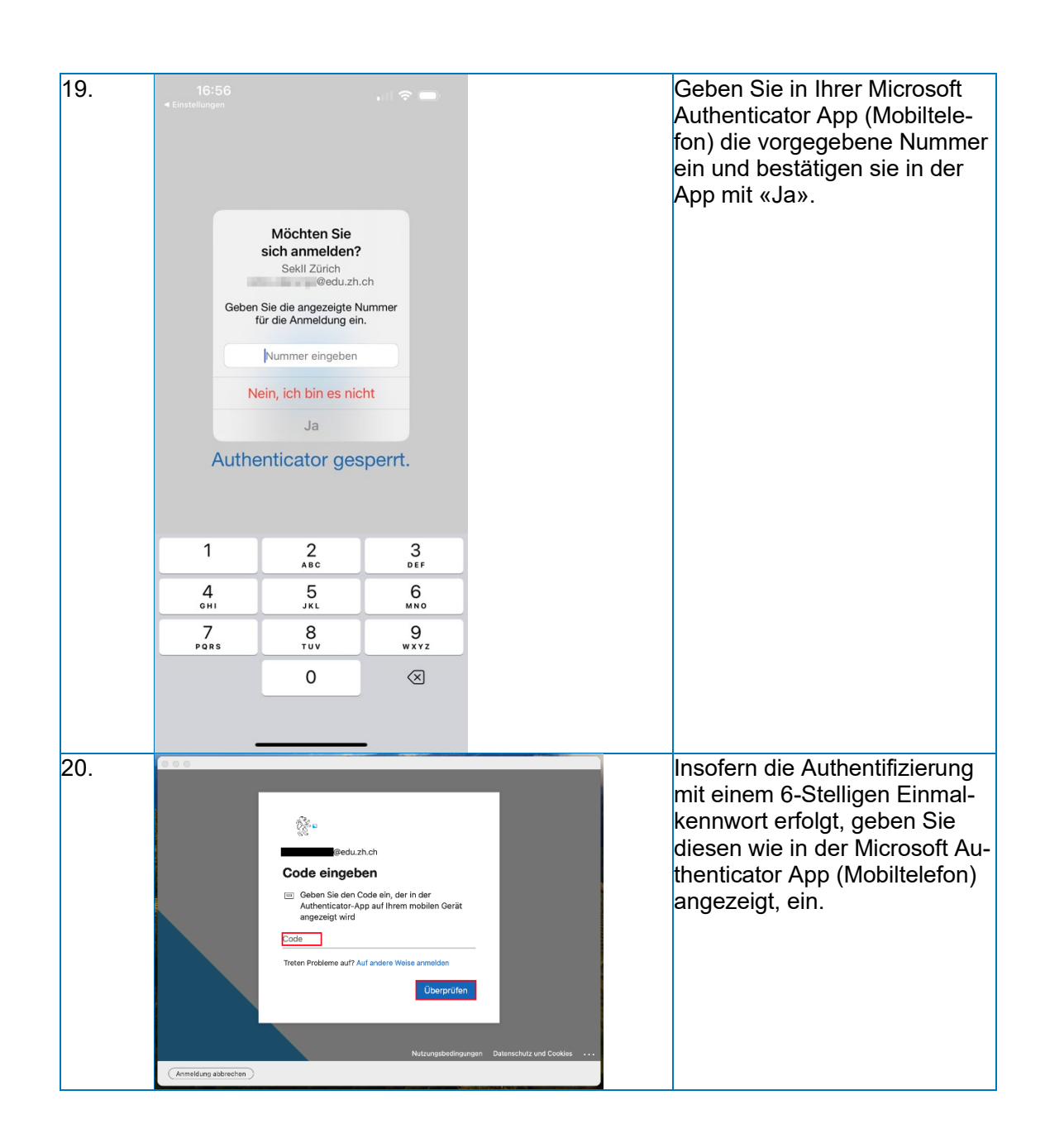

| Bild  |
|-------|
| Mitte |
| 10/2  |

| 21. | 09:46<br>Second Second Se | I 56 E3         kII Zürich         @edu.zh.ch         ntigungen aktiviert         rät können Sie Benachrichtigungen         um Ihre Anmeldungen zu verifizieren.         inmalkennwort         36         g per Telefon aktivieren         ändern         sinformation aktualisieren         ivität überprüfen         N Sek II         Zugriff auf Kanton ZH Scl         Richten Sie Ihr Gerät ein, um Zugriff auf Hore E-M         Ender Sie Ihr Gerät ein, um Zugriff auf Hore E-M         Später duct                                                             | Image: Set II einrichten         Image: Set II einrichten         Image: Se                                                                                                    | <ul> <li>Insorern die Autnentifizierung<br/>mit einem 6-Stelligen Einmal-<br/>kennwort erfolgt, geben Sie<br/>diesen wie in der Microsoft Au-<br/>thenticator App (Mobiltelefon)<br/>angezeigt, ein.</li> <li>Klicken Sie auf «Beginnen».</li> </ul> |
|-----|----------------------------------------------------------------------------------------------------|----------------------------------------------------------------------------------------------------|----------------------------------------------------------------------------------------------------|----------------------------------------------------------------------------------------------------|
| 23. | Kanton ZH Schule<br>Construction of the second of the second | N Sek II<br>Was wird für Kanton ZH Schulen<br>The Organisation kann nicht:<br>• Den Browserverlauf auf diesem Gerät<br>anzeigen<br>• Ihre E-Malis, Kontakte oder Ihren Kalender<br>often<br>• Hin E-Malis, Kontakte oder Ihren Kalender<br>often<br>• Hin E-Malis, Kontakte oder Ihren Kalender<br>• Hin E-Malis, Kontakte oder Ihren Kalender<br>• Hin E-Malis, Kontakte oder Ihren Kalender<br>• Hin E-Malis, Kontakte oder Ihren Kalender<br>• Hin E-Malis, Kontakte oder Ihren Kalender<br>• Hin E-Malis, Kontakte oder Ihren Kalender<br>• Weitere Informationen | Bek II angezeigt?     Constant and the second second | Lesen Sie bitte die Daten-<br>schutzinformationen aufmerk-<br>sam durch und klicken danach<br>auf «Weiter».                                                                                                    |

| Bilc |
|------|
| Mitt |
| 11/: |

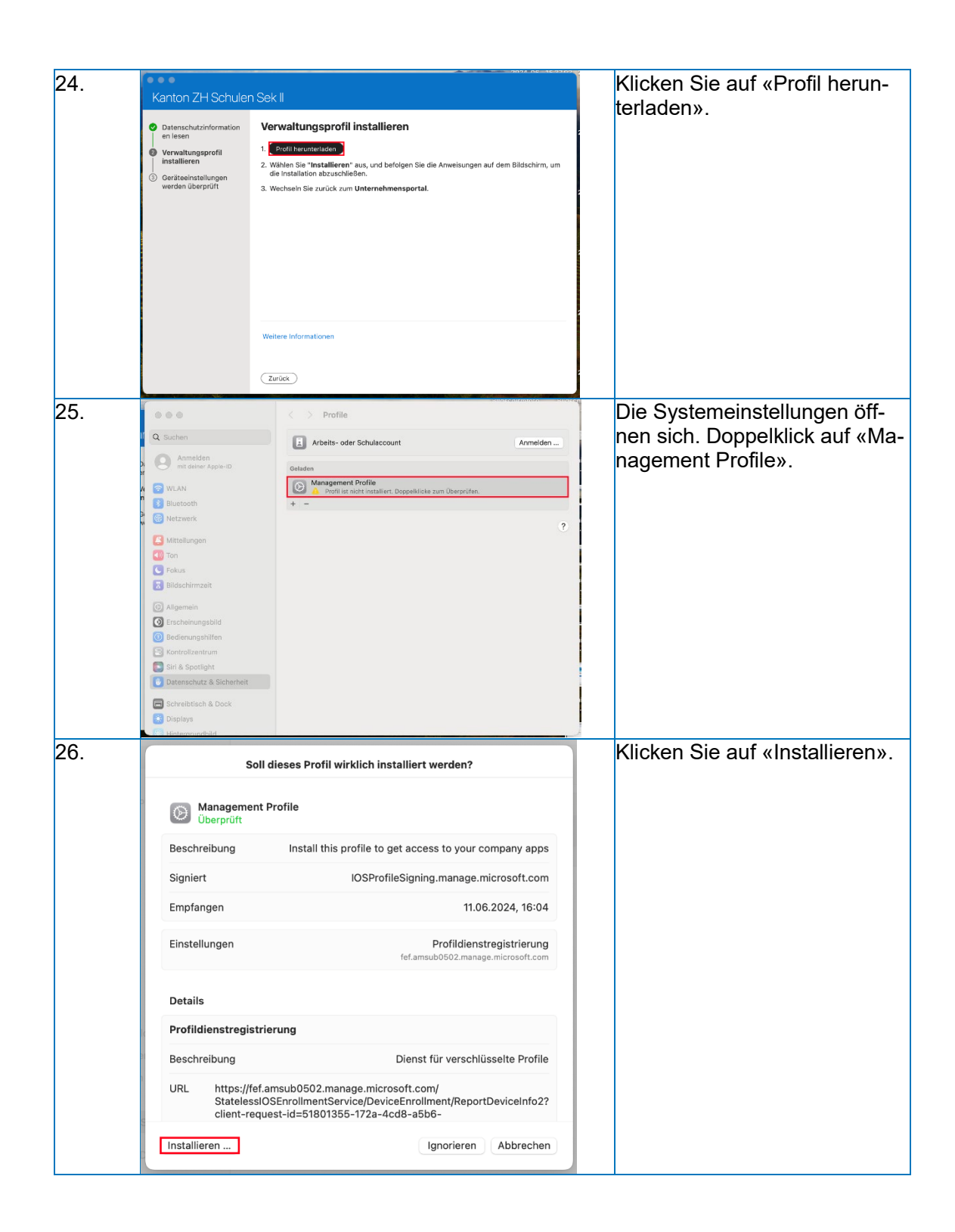

| <br>B |
|-------|
| Ν     |
| 1     |

Bildungsdirektion Mittelschul- und Berufsbildungsamt 12/25

| 27. | Profile         "Profile" versucht, dich bei einem MDM-Dienst (Entfernte Verwaltung) anzumelden.         Gib dein Passwort ein, um dies zu erlauben.         Passwort         Abbrechen       Anmelden | Geben Sie ihr Passwort ein<br>und klicken auf «Anmelden». |
|-----|----------------------------------------------------------------------------------------------------|-----------------------------------------------------------|
| 28  |                                                                                                    | Es wurden zusätzliche Profile                             |
| 20. | Profile         Deser Mac wird betreut und verwaltet von: Sekll Zürich         Gerät (verwaltet)                                                                                                    | installiert.                                              |
| 29. | Kanton 7H Schulan Sak II                                                                                                    | Geräteeinstellungen werden                                |
|     | Daterschutzinformation     Geräteeinstellungen werden überprüft                                                                                                    | überprüft.                                                |
|     | en eisen     Es wird überprüft, ob ihr Gerät die Konformitäts- und Sicherheitsrichtlinien von Kanton 2H     Schulen Sek II erfüllt. Dieser Vorgang kann einige Minuten in Anspruch nehmen.             | Dieser Vorgang kann einige                                |
|     | Gestionenstellungen<br>werden überprüft     Sektoren gerne ihn internet aufen oder sich eine<br>Tasse faffer nachen, säkred ein den Vergang<br>abschließen.     Zarück                                 | Minuten dauern…                                           |

|--|

Bildungsdirektion Mittelschul- und Berufsbildungsamt 13/25

| 30. | Kanton ZH Schuler                                                                                                    | n Sek II                                                                                                    | Fertig.                                                      |
|-----|----------------------------------------------------------------------------------------------------|----------------------------------------------------------------------------------------------------|--------------------------------------------------------------|
|     | <ul> <li>Datenschutzinformation<br/>en lesen</li> <li>Varvaltungsprofil<br/>installeren</li> <li>Geräteeinstellungen<br/>werden überprüft</li> </ul> | <b>Alles erledigt!</b><br>Sie sollten jetzt auf ihre E-Mails, Geräte, WLAN-Verbindrungen und Apps für die Arbeit<br>zugreifen können.<br>Fertig                                                                                                    |                                                              |
| 31. | Kanton ZH Schuler                                                                                                    | Sek II Cerato Apps                                                                                                    | Das Gerät ist nun unter der<br>Geräteauflistung im Unterneh- |
|     |                                                                                                    |                                                                                                    | mensportal ersichtlich.                                      |
|     |                                                                                                    | MacBook Air von     Image: Construction of the second second |                                                              |
|     |                                                                                                    | Status<br>Kompatibal<br>Lateto Boerprüfung: 11.04.2024, 16:33<br>Dieses Geat auf Wild (al Konformitäts- und Sicherheitsrichtlinken des Unternehmens. Sie können mit<br>diesem Geat auf Ressourcen wie z. B. Unternehmens-C-Malis zugreifen.                                                                                                    |                                                              |
|     |                                                                                                    | Ursprünglicher Name<br>MacBook Air von<br>Hersteller<br>Apple                                                                                                    |                                                              |

| <br>Bildungsdirektion              |
|------------------------------------|
| Mittelschul- und Berufsbildungsamt |
| 14/25                              |

#### **Microsoft Outlook einrichten**

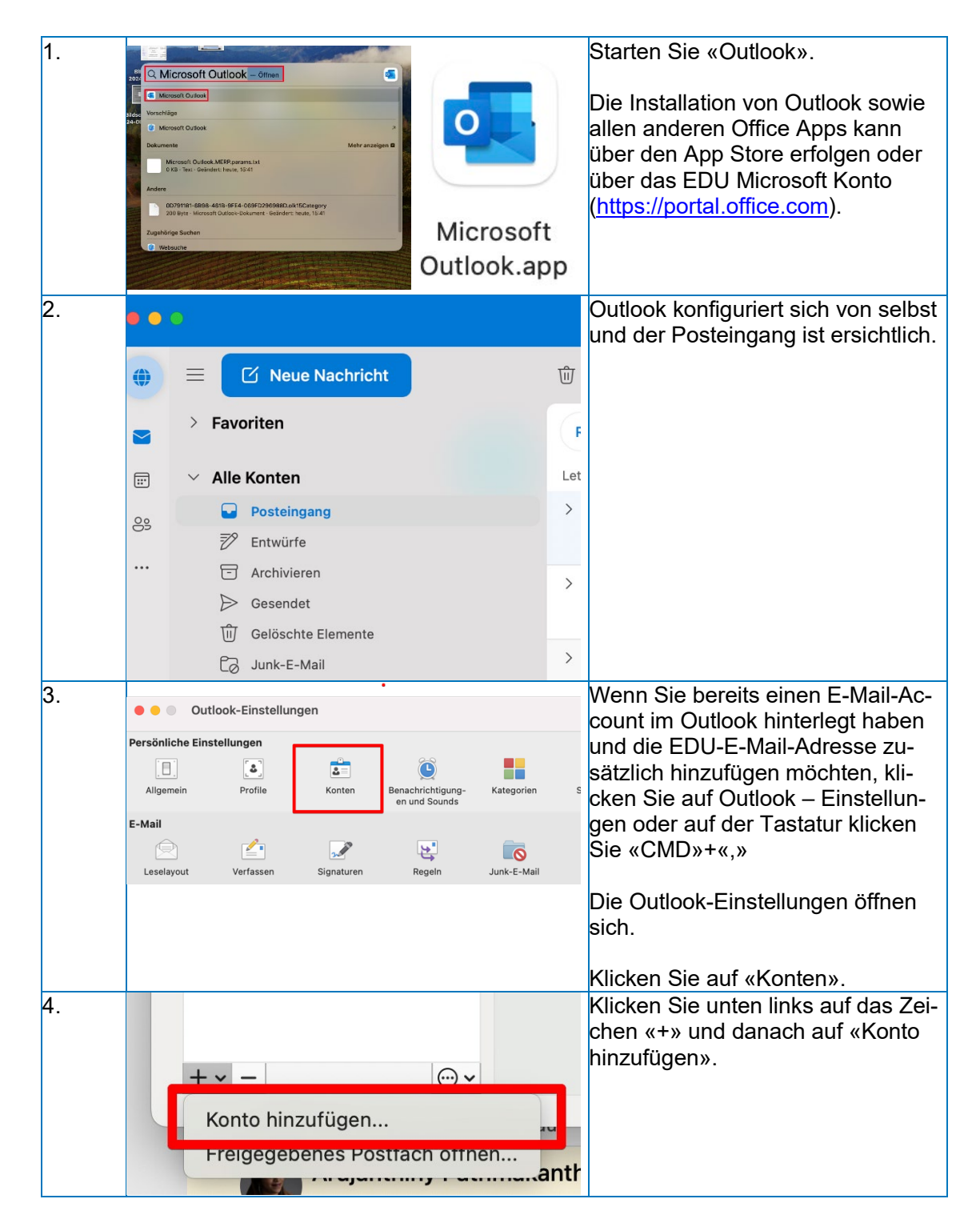

| Bile |
|------|
| Mit  |
| 15/  |

Bildungsdirektion Mittelschul- und Berufsbildungsamt 15/25

| 5. |                                                                                                    | Geben Sie Ihre neue «E-Mail-Ad-<br>resse» ein und klicken auf «Wei-<br>ter».                                                                                                    |
|----|----------------------------------------------------------------------------------------------------|----------------------------------------------------------------------------------------------------|
|    |                                                                                                    |                                                                                                    |
|    | Konto hinzutugen                                                                                                    |                                                                                                    |
|    | Geben Sie Ihre E-Mail-Adresse ein                                                                                                    |                                                                                                    |
|    | Fügen Sie Ihre Microsoft 365-, Outlook.com-, Google-, iCloud-,<br>Yahoo-, IMAP-, oder POP-Konten hinzu.                                         |                                                                                                    |
|    | E-Mail-Adresse<br>@edu.zh.ch                                                                                                    |                                                                                                    |
|    | Weiter                                                                                                    |                                                                                                    |
|    | Neues Konto erstellen                                                                                                    |                                                                                                    |
| 6. |                                                                                                    | Klicken Sie auf «Fertig».                                                                                                    |
|    | $\checkmark$                                                                                                    |                                                                                                    |
|    | Microsoft 365 account has been added                                                                                                    |                                                                                                    |
|    | @edu.zh.ch                                                                                                    |                                                                                                    |
|    | Outlook supports Microsoft 365, Outlook.com, Google,<br>iCloud, Yahoo, IMAP and POP accounts.<br>Add Another                                    |                                                                                                    |
|    | Get Outlook for your IOS or Android devices.<br>Get Mobile Outlook                                                                              |                                                                                                    |
|    | Weiteres Konto hinzufügen                                                                                                    | 3                                                                                                    |
| 7. | Keeto hinaufigen                                                                                                    | Sollte sich Outlook nicht automa-<br>tisch konfigurieren. Erscheint fol-<br>gendes Fenster. In diesem kann die<br>EDU-E-Mail-Adresse eingegeben<br>und anschliessend auf «Weiter» |
|    | Willkommen bei Outlook<br>Geben Sie Ihre E-Mail-Adresse ein                                                                                     | geklickt werden.                                                                                                    |
|    | Fügen Sie ihre Microsoft 365-, Outlook.com-, Google-, ICloud-,<br>Yaboo-, MAA-, oder POP-Karten hinzu.<br>Bleiben Sie mit ihren beruflichen und |                                                                                                    |
|    | personicient Kalendern an einem Ort Mill-Adresse                                                                                                |                                                                                                    |
|    | Neues Konto erstellen                                                                                                    |                                                                                                    |
|    |                                                                                                    |                                                                                                    |

| 8.  | <text><text><section-header><text><text><text><text><text><text></text></text></text></text></text></text></section-header></text></text>                                                                                                    | Klicken Sie auf «Fertig».                                                                                     |
|-----|----------------------------------------------------------------------------------------------------|----------------------------------------------------------------------------------------------------|
| 9.  | Image: Image: | Klicken Sie auf «Jetzt personalisie-<br>ren».                                                                 |
| 10. | Willkommen bei Outlook   Outlook personalisieren Wählen Sie Darstellung und Design Darstellung:   Umarstellung:   Heil   Dunkel   System   Später fertigstellen   Veiter                                                                                                    | Hier können Design Einstellungen<br>selbständig gewählt werden.<br>Klicken Sie anschliessend auf<br>«Weiter». |

| Bilo |
|------|
| Mit  |
| 17/  |

Bildungsdirektion Mittelschul- und Berufsbildungsamt 17/25

| 11. | <section-header><section-header><section-header><section-header><section-header><section-header><section-header><section-header><section-header></section-header></section-header></section-header></section-header></section-header></section-header></section-header></section-header></section-header> | Hier können Design Einstellungen<br>selbständig gewählt werden.<br>Klicken Sie anschliessend auf<br>«Weiter».                                                               |
|-----|----------------------------------------------------------------------------------------------------|----------------------------------------------------------------------------------------------------|
| 12. | <text><section-header><section-header><section-header><section-header><image/><image/><image/><image/><image/></section-header></section-header></section-header></section-header></text>                                                                                                    | Hier können Design Einstellungen<br>selbständig gewählt werden.<br>Klicken Sie anschliessend auf<br>«Weiter».<br>Im Anschluss wird das Postfach im<br>Outlook eingerichtet. |

| <br>Bildungsdirektion              |
|------------------------------------|
| Bilduligoulicition                 |
| Mittelschul- und Berufsbildungsamt |
| 18/25                              |

### **Microsoft Teams einrichten**

Microsoft Teams für Schulen und Lernende kann Microsoft Teams für Schulen und Lernende | Microsoft Education runtergeladen werden.

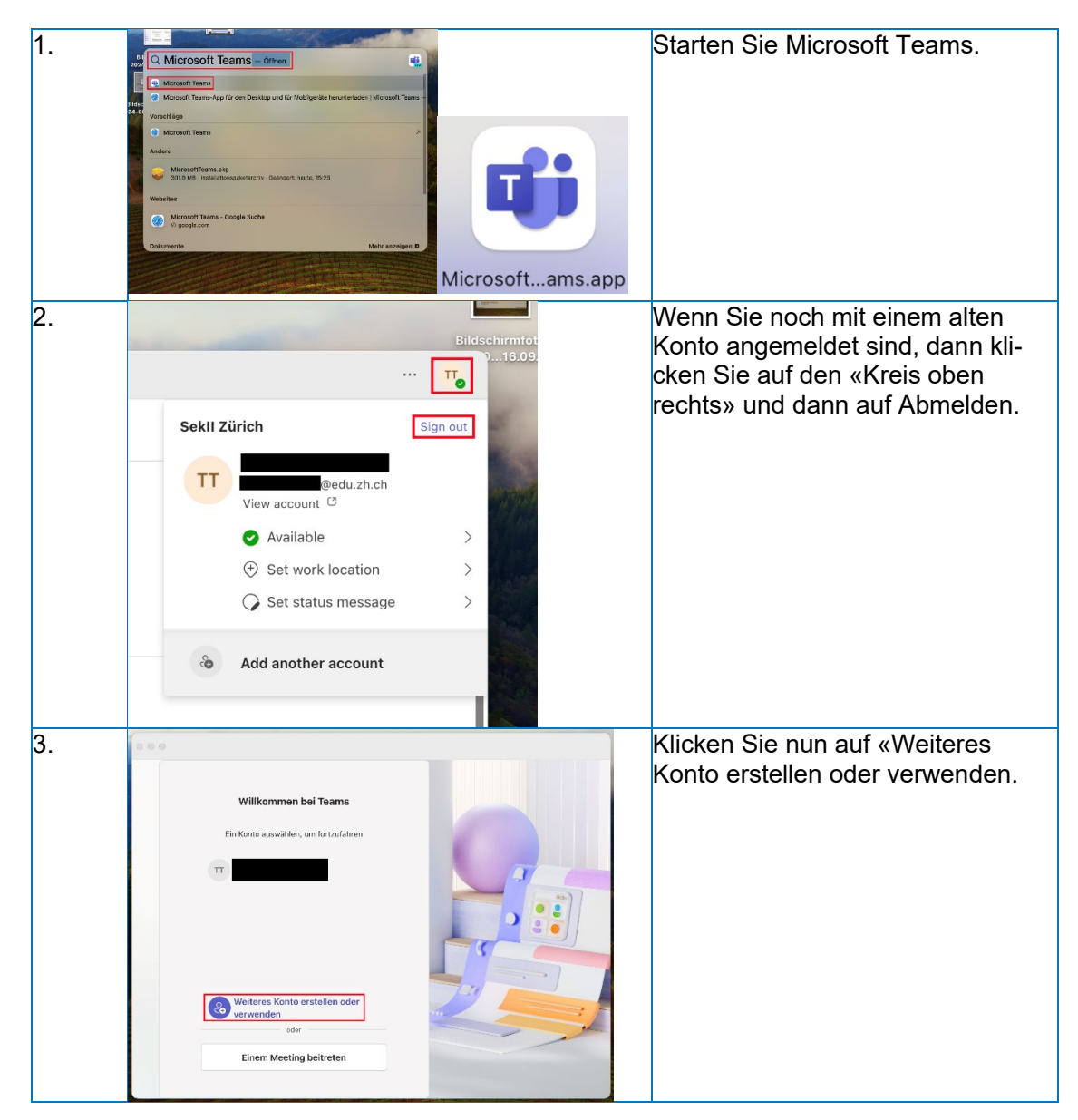

|  | E   |
|--|-----|
|  | I   |
|  | . ا |

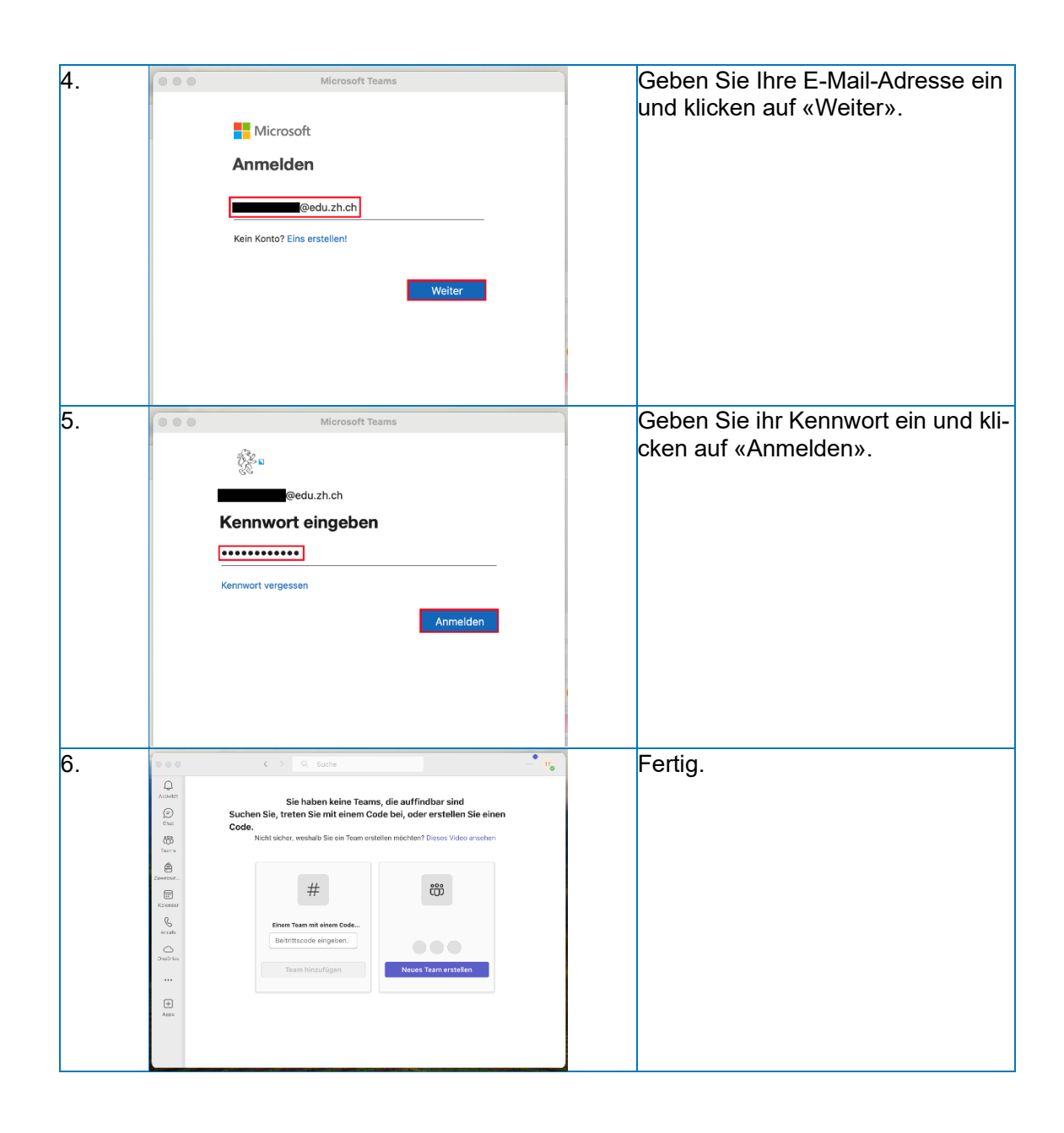

| Bildungsdirektion                  |
|------------------------------------|
| Mittelschul- und Berufsbildungsamt |
| 20/25                              |

#### **Microsoft OneDrive einrichten**

OneDrive ist bei Windows 11 automatisch installiert. Für Windows 10 können Sie OneDrive hier herunterladen: <u>Microsoft OneDrive-App</u>

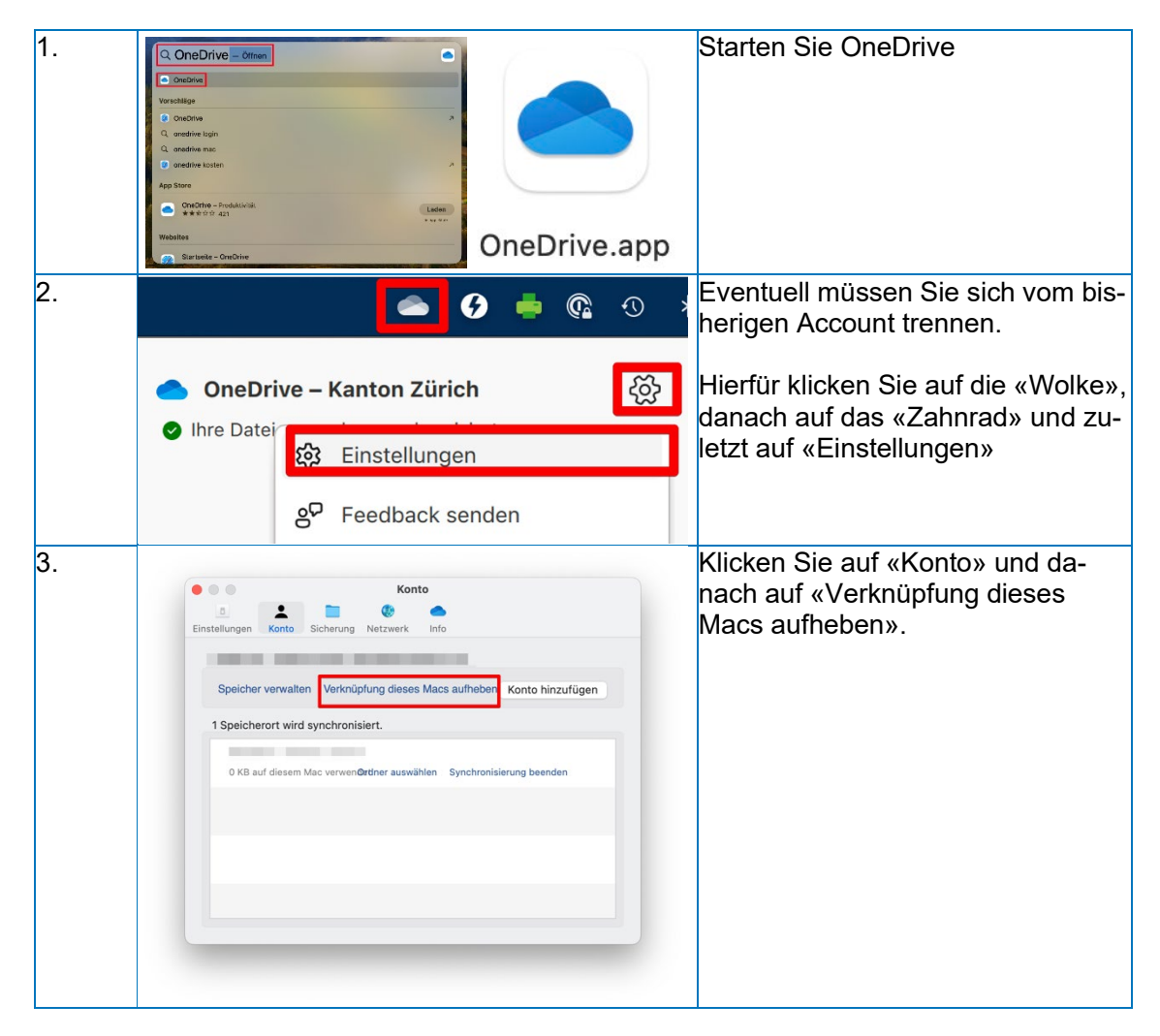

| _ | Bild |
|---|------|
|   | Mit  |
|   | 21/  |

Bildungsdirektion Mittelschul- und Berufsbildungsamt 21/25

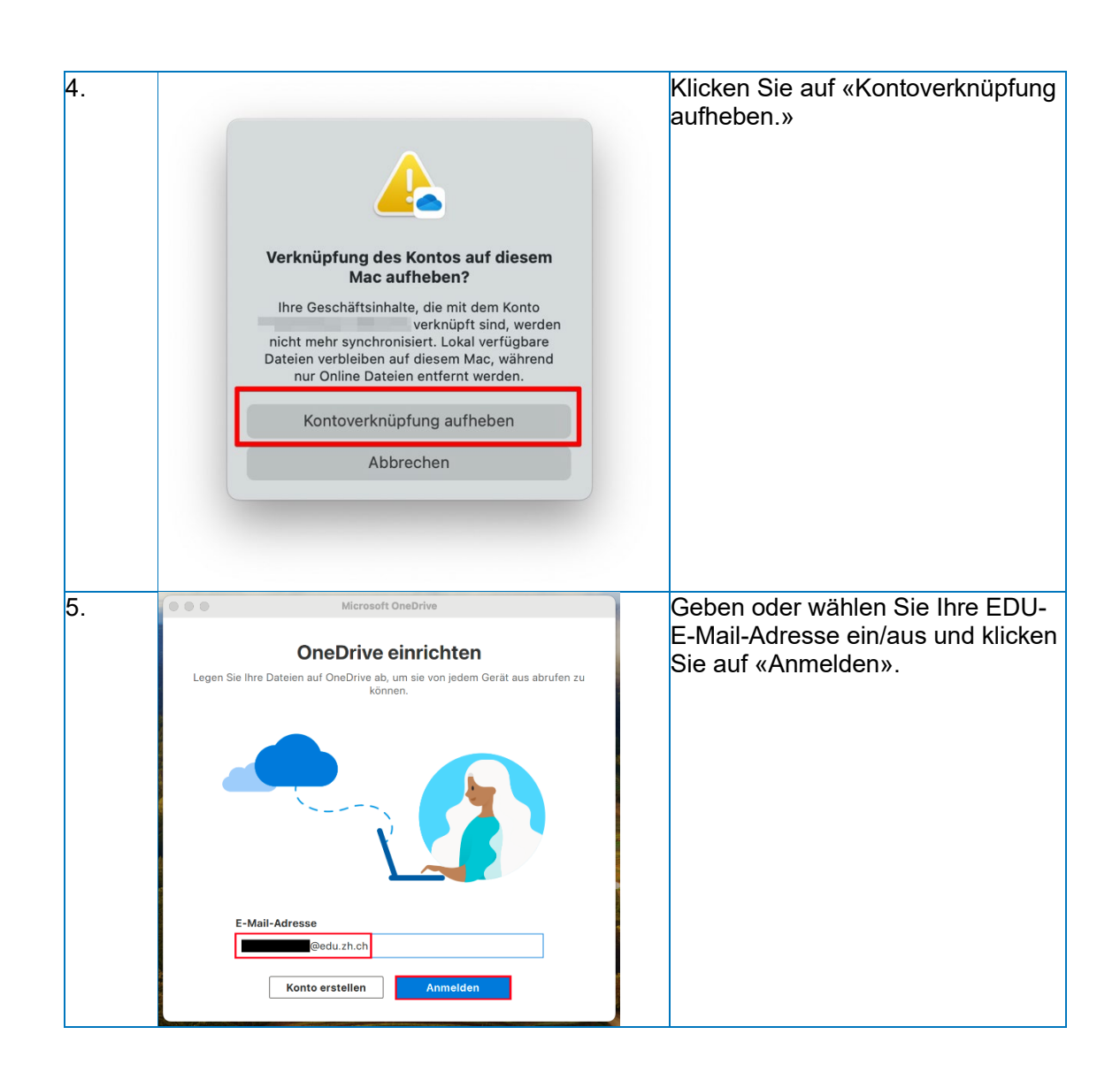

| B |
|---|
| Μ |
| 2 |

Bildungsdirektion Mittelschul- und Berufsbildungsamt 22/25

| 6. | OneDrive         @edu.zh.ch         Cannwort eingeben         Kennwort         Kennwort vergessen         Mit einem anderen Konto anmelden                      | Geben Sie Ihr Kennwort ein und kli-<br>cken Sie auf «Anmelden». |
|----|----------------------------------------------------------------------------------------------------|-----------------------------------------------------------------|
|    | Nutzungsbedingungen Datenschutz und Cookies •••                                                                                                    |                                                                 |
| 7. | Microsoft OneDrive<br>Dhan Dateien hinzu, damit Sie von anderen Geräten aus darauf<br>zugreifen können und sich die Dateien immer noch auf diesem Mac befinden. | Klicken Sie auf «Weiter».                                       |
|    | Speicherort ändern                                                                                                    |                                                                 |

| Bild  |
|-------|
| Mitte |
| 23/2  |

Bildungsdirektion Mittelschul- und Berufsbildungsamt 23/25

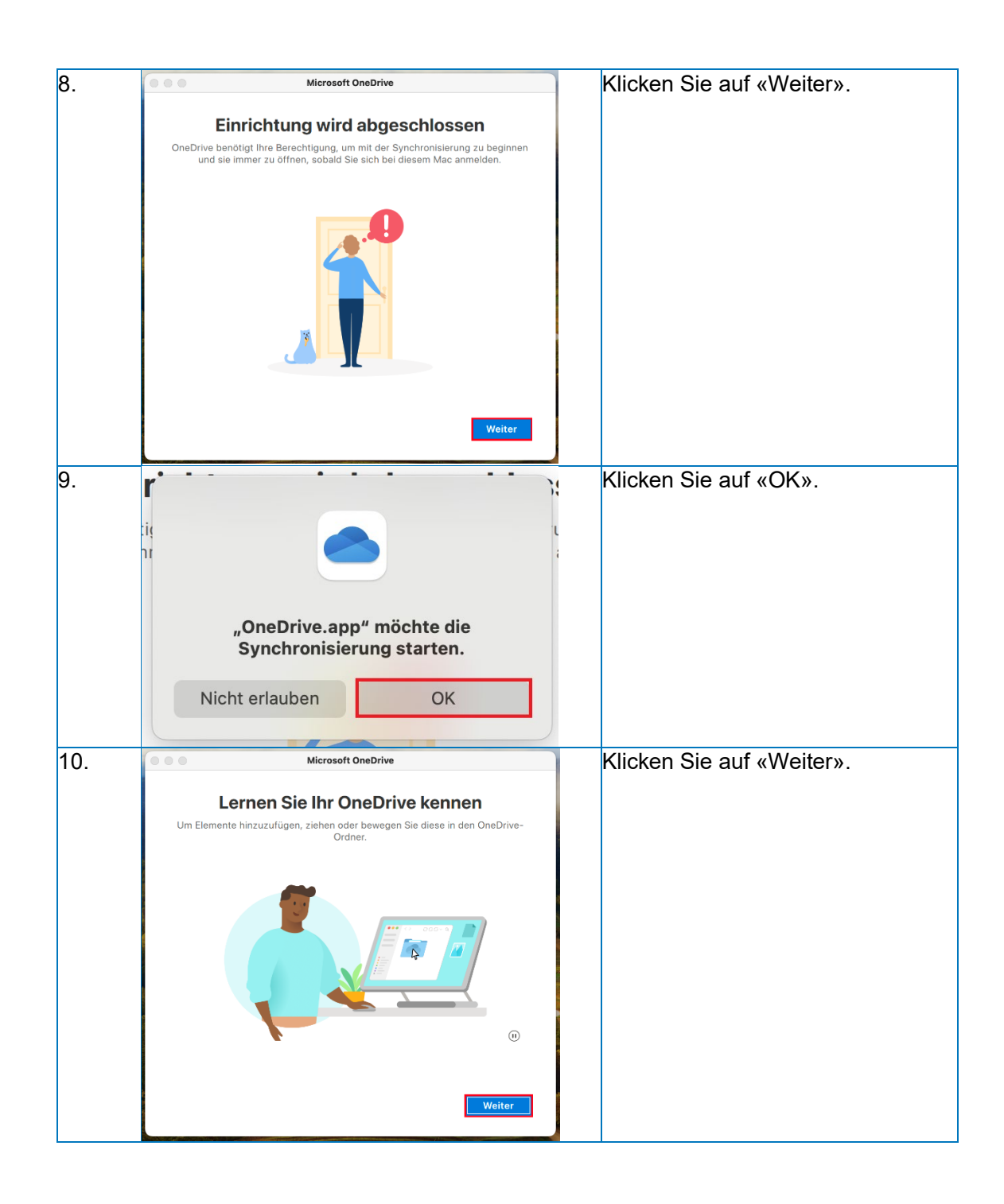

|  | Bildungsdirektion                  |
|--|------------------------------------|
|  | Mittelschul- und Berufsbildungsamt |
|  | 24/25                              |

| 11. | Microsoft OneDrive                                                                                                    | Klicken Sie auf «Weiter». |
|-----|----------------------------------------------------------------------------------------------------|---------------------------|
|     | <text><text><image/></text></text>                                                                                                    |                           |
|     | Zurück Weiter                                                                                                    |                           |
| 12. | Microsoft OneDrive<br>Planen, wann Sie offline gehen<br>Wenn Sie an einer Datei arbeiten müssen, laden Sie sie herunter, bevor Sie<br>offline gehen.                                                                                                    | Klicken Sie auf «Weiter». |
|     | Laden Sie Ihre Datei oder Ihren Ordere Herunder.       Ach dem Häcknen suchen         Klicken Sie mit der rechten Maustaste die datei in ihrem Orebrive-Ordiner, und legen Sie diese aust       Ach dem Häcknen suchen         Burger die Begen Sie diese aust       Bereiten Bie Austen Hiter Bie Austen Hiter Bie Austen Hiter Bie Austen Bereiten Bie Austen Bie Austen Bereiten Bie Austen Bie Austen Bie Austen Bereiten Bie Austen Bie Austen Bereiten Bie Austen Bie Austen Bie Bie Bie Bie Bie Bie Bie Bie Bie Bie |                           |
|     | Zurück                                                                                                    |                           |
| 13. | Microsoft OneDrive<br>Mobile App herunterladen<br>Um Ihre Dateien unterwegs zu bearbeiten, verwenden Sie OneDrive auf Ihrem<br>Smartphone oder Tablet. Verfügbar für IOS und Android.                                                                                                    | Klicken Sie auf «Später». |
|     |                                                                                                    |                           |
|     | Zurück Die mobile App herunterladen Später                                                                                                    |                           |

| Bildu |
|-------|
| Mitte |
| 25/25 |

Bildungsdirektion Mittelschul- und Berufsbildungsamt 25/25

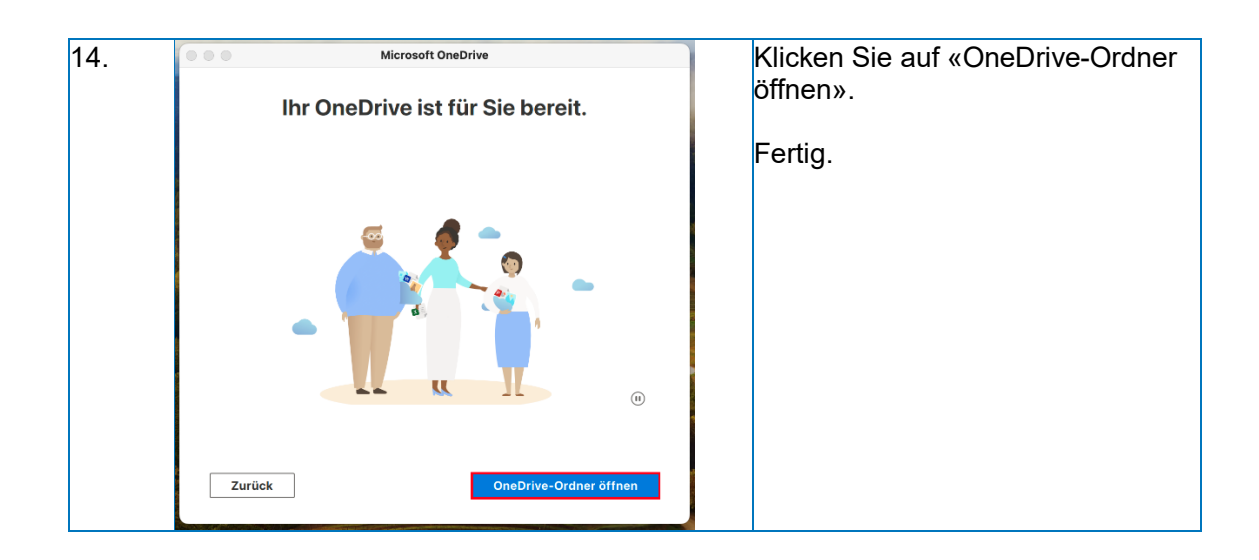